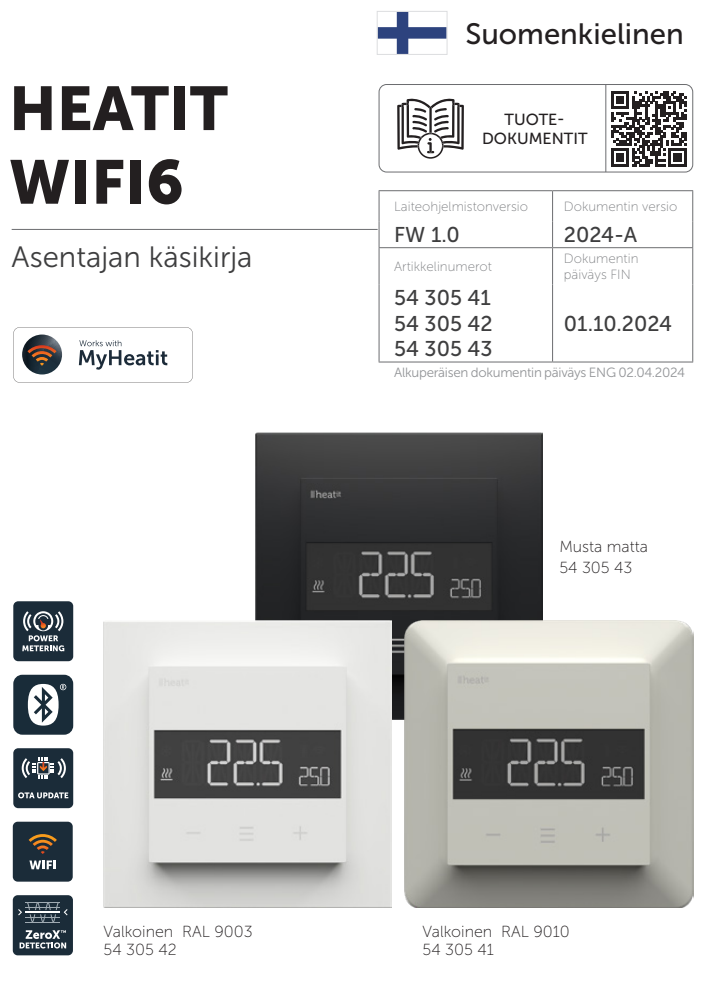

### SISÄLLYSLUETTELO

- 1. Johdanto
- 2. Asennusvastuunvapauslauseke
- 3. Pikaopas
- 4. Liitännät
- 5. Asennus
- 6. Lisää/Poista
- 7. Tehdasasetusten palautus
- 8. Käynnistys
- 9. Säätöperiaatteet
- **10.** Paikallisasetusten valikko
- 11. Näytön valikkorakenne
- 12. Näytöllä näkyvä lämpötila
- **13.** Valmiustila ja päänäyttö
- 14. kWh-arvo valikossa
- 15. Kuorman koko
- **16.** Anturin valinta
- 17. Anturiarvon valitseminen

- **18.** Kalibrointi
- 19. Kirkkaus
- **20.** Näyttö päällä/pois (don/doff)
- 21. Nävtön kuvakkeet
- **22.** Lapsilukko
- **23.** Avoimen ikkunan tunnistus (OWD)
- 24. Virhekoodit
- 25. Turvaominaisuudet
- 26. Yhdistykset (odottaa)
- **27.** Määritysparemetrit
- 28. Indikaattori
- 29. Termostaatin mitat
- 30. Termostaatin ohjaimet
- **31.** Kaavio näytön
  - valikkorakenne

**Huom!** Tämä käsikirja on luotu Al-kääntäjän avustuksella. Jos herää epäilyksiä virheistä tai on tarpeen vahvistaa epäselviä tietoja, tutustukaa alkuperäiseen englanninkieliseen käsikirjaan.

# LATAA MYHEATIT-SOVELLUS TÄÄLTÄ

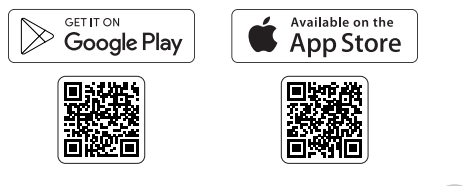

# 1. JOHDANTO

Heatit WiFi6 on sähköiseen lämmitykseen suunniteltu elektroninen termostaatti. Termostaattia voidaan ohjata "MyHeatit"-sovelluksella Wi-Fi-yhteyden, Bluetoothin (BLE) tai termostaatin etuosan painikkeiden avulla. Termostaatissa on käyttäjäystävällinen käyttöliittymä.

Heatit WiFi6 on kolme tilaa: Lämmitys (*Heat*), Jäähdytys (*Cool*) ja Säästö (*Eco*).

Termostaatti sopii tavallisiin eurooppalaisiin jakorasioihin ja sitä voidaan käyttää useimpien System 55 -kehysten kanssa. Siinä on tukeva metallikehys turvalliseen kiinnittämiseen jakorasiaan. Termostaatissa on sisäänrakennettu huonelämpötilan anturi. Kaksi lisäanturia voidaan myös liittää. Laitteessa on avoin API ja se tukee Amazon Alexa- ja Google Home -järjestelmiä (avoin API, Amazon Alexa ja Google Home ovat kehitteillä).

Termostaatti voi kommunikoida paikallisen API kautta, jolloin käyttäjä voi integroida sen paikalliseen yhdyskäytävään, palvelimeen tai ohjaimeen, joka tarjoaa kyseisen palvelun.

Asentaja voi konfiguroida ja asettaa järjestelmän Bluetoothin avulla. Järjestelmän asennuksen jälkeen asentaja voi siirtää laitteen asiakkaalle. Asiakas voi sen jälkeen liittää järjestelmän omaan Wi-Fi-verkkoonsa.

Heatit WiFi6 on aktiivinen energiankulutuksen mittaus, ja se antaa reaaliaikaista tietoa energiankulutuksestasi. Se mahdollistaa myös kulutuksen manuaalisen syöttämisen kontaktorin kanssa käytettäessä.

Laitteessa on käytetty ZeroX™-teknologiaa. Tämä teknologia varmistaa, että rele kytkeytyy 0V päälle ja pois päältä. Tämän teknologian ansiosta termostaatin käyttöikä on huomattavasti pidempi.

Laite kestää maksimikuorman 16A/3600W 230VAC. Suosittelemme kontaktorin käyttöä, jos kuorma ylittää 13A.

# 2. ASENNUSVASTUUNVAPAUSLAUSEKE

Asennuksen saa suorittaa vain pätevä sähköasentaja kansallisten rakennusmääräysten mukaisesti. Ennen asennusta laite on kytkettävä irti sähköverkosta. Asennuksen aikana laitteeseen ei saa missään vaiheessa kytkeä virtaa!

### 3. PIKAOPAS

Kun laite kytketään sähköön, se siirtyy automaattisesti lisäystilaan 60 minuutin ajaksi.

- 1. Katkaise verkkojännite (poista sulake käytöstä).
- 2. Avaa jakorasia.
- 3. Kytke johdot luvun "Liitännät" (*Connections*) mukaisesti. Valinnainen: kytke ulkoiset johdolliset anturit.
- 4. Kun olet varmistanut liitännät, kytke verkkojännite takaisin päälle.
- 5. "MyHeatit"-sovelluksessa valitse "Add Device", syötä Wi-Fitietosi, etsi ja valitse laitteesi.
- 6. Termostaatin näytöllä näkyy "INCL", kun termostaatti on onnistuneesti lisätty.

**Huom!** Jos laitteen lisäys/poisto epäonnistuu, näytöllä näkyy "Err" (*error*).

### 4. LIITÄNNÄT

#### Maksimikiristysmomentti liitinteruuville: 2Nm.

Jos käytetty kaapeli on monisäikeinen, suositellaan pääteholkin käyttöä. Tuote sallii enintään 1x2,5mm<sup>2</sup> poikkileikkauksen omaavien kaapeleiden liittämisen.

Päästäksesi käsiksi liitinruuveihin, pidä näytön sivuista kiinni ja vedä varovasti ulospäin irrottaaksesi etuosan.

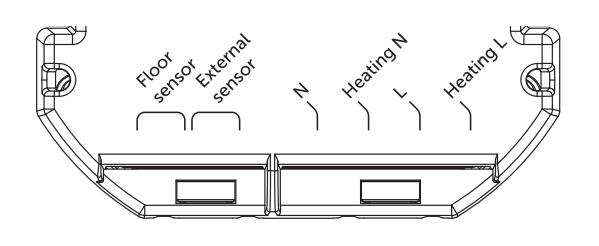

| Floor sensor    | NTC-tyyppi 6,8, 10, 12, 15, 22, 33, 47 tai 100 kΩ. |
|-----------------|----------------------------------------------------|
|                 | Oletusarvo 10Ω.                                    |
| External sensor | NTC-tyyppi 6,8, 10, 12, 15, 22, 33, 47 tai 100 kΩ. |
|                 | Oletusarvo 10Ω.                                    |
| Ν               | Virtaliitäntä (Nolla) 230VAC.                      |
| Heating N       | Lämmityskaapelin N-liitäntä.                       |
| L               | Virtaliitäntä (Vaihe) 230VAC.                      |
| Heating L       | Lämmityskaapelin L-liitäntä.                       |

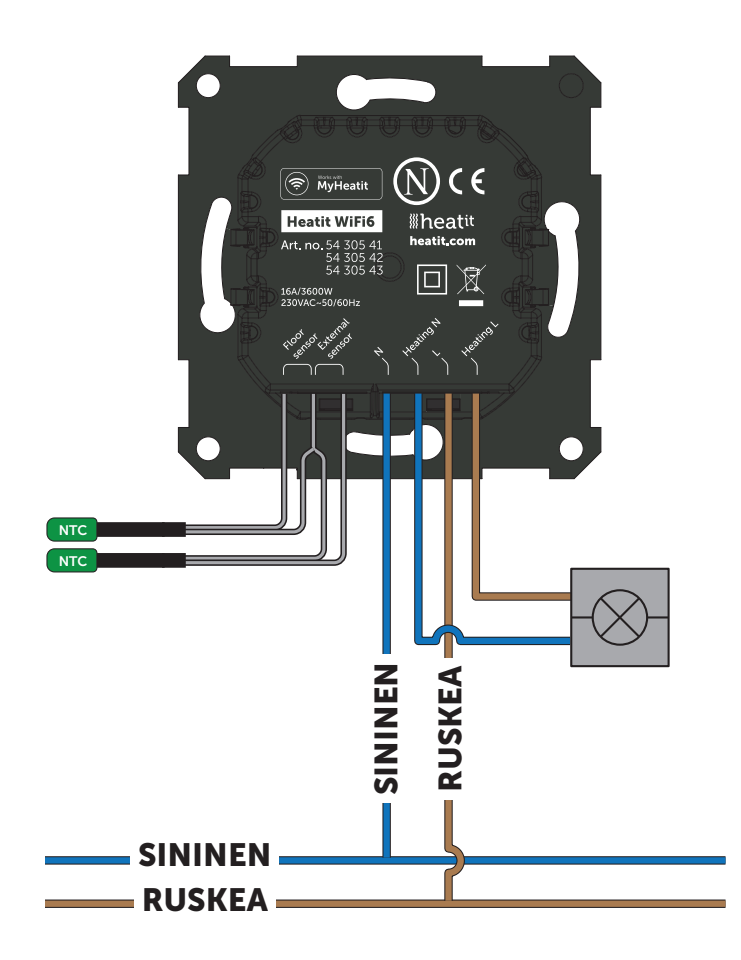

## 5. ASENNUS

Sijoita termostaatti ja kiinnitä se jakorasiaan kahdella ruuvilla. Aseta termostaatin etuosa jakorasiaan asennetun osan päälle ja paina varovasti etuosa paikalleen, kunnes se napsahtaa paikoilleen. Jotta saat tehomittausarvot, kuorma on kytkettävä sekä lämmityksen L- että N-liitäntään.

# 6. LISÄÄ/POISTA

#### Lue tämä ennen asennusta

Kun laite kytketään sähköön, se siirtyy automaattisesti lisäystilaan 60 minuutin ajaksi. Tänä aikana laite voidaan lisätä sovellukseen ilman, että lisäystilaa täytyy aktivoida paikallisesti termostaatissa (siirry kohtaan 6.1, vaihe 4).

Poistaaksesi laitteen, etsi laite "MyHeatit"-sovelluksesta ja valitse "Poista tämä laite" (*Delete this device*). Jos sovellus ei ole käytettävissä, suorita "Tehdasasetusten palautus" (*Factory reset*).

### 6.1 Menetelmä 1: Wi-Fi ja Bluetooth

Lisäystila näkyy laitteessa pyörivinä LED-segmentteinä näytössä. Tämä näkyy 90 sekunnin ajan, kunnes aikakatkaisu tapahtuu tai kunnes laite on lisätty verkkoon. Lisäystila voidaan myös peruuttaa suorittamalla sama toimenpide kuin lisäystilan käynnistämisessä.

Kun lisäät Wi-Fi-yhteydellä, ohita alla oleva vaihe 4. Kun lisäät Bluetooth-yhteydellä, ohita alla oleva vaihe 5.

- 1. Pidä keskimmäistä painiketta painettuna 5 sekunnin ajan. Näyttöön tulee "OFF".
- 2. Paina "+"-painiketta kerran, jolloin näyttöön tulee "CON".
- 3. Käynnistä lisäystila termostaatissa pitämällä keskimmäistä painiketta painettuna noin 2 sekunnin ajan.
- 4. "MyHeatit"-sovelluksessa valitse "Add Device" (Lisää laite), syötä Wi-Fi-tietosi, etsi laitteesi ja valitse se.
- 5. "MyHeatit"-sovelluksessa valitse "Add Device" (Lisää laite), valitse "Add Bluetooth" (Lisää Bluetooth) -laite, etsi laitteesi ja valitse se.

Kun laite lisätään Bluetooth-yhteydellä, siihen ei pääse käsiksi internetin kautta. Laitteen hallintaan sinun on oltava Bluetooth-kantaman sisällä.

Laite on nyt valmis käytettäväksi oletusasetuksilla.

**Huom!** Kun laite poistetaan "MyHeatit"-sovelluksesta, parametrit palautetaan oletusarvoihin.

Jos lisäys epäonnistuu, suorita "Factory reset" (Tehdasasetusten palautus).

### 6.2 Menetelmä 2: QR-koodi

- 1. Pidä keskimmäistä painiketta painettuna 5 sekunnin ajan. Näyttöön tulee "OFF".
- 2. Paina "+"-painiketta kerran, jolloin näyttöön tulee "CON".
- 3. Käynnistä lisäystila termostaatissa pitämällä keskimmäistä painiketta painettuna noin 2 sekunnin ajan.
- 4. "MyHeatit"-sovelluksessa valitse "Add Wi-Fi device" (Lisää Wi-Fi-laite) tai "Add Bluetooth device" (Lisää Bluetooth-laite).
- 5. Paina QR-koodipainiketta oikeassa alakulmassa ja skannaa laitteessa oleva QR-koodi.

### 7. TEHDASASETUSTEN PALAUTUS

Pääset valikkoon pitämällä keskimmäistä painiketta painettuna noin 5 sekunnin ajan. Selaa valikossa "+"-painikkeella, kunnes näet "FACT". Paina keskimmäistä painiketta, kunnes näytöllä näkyy vilkkuva "-- --", ja pidä sitä painettuna noin 5 sekunnin ajan suorittaaksesi palautuksen. Voit myös aloittaa palautuksen

Älä koskaan vaihda etuosaa termostaatista toiseen.

pitämällä oikeaa ja keskimmäistä painiketta painettuna 60 sekunnin ajan.

Kun jompikumpi näistä toimenpiteistä on suoritettu, termostaatti suorittaa täydellisen tehdasasetusten palautuksen. Laitteen näytöllä näkyy "RES" viiden sekunnin ajan tehdasasetusten palautuksen aikana. Kun "RES" ei enää näy näytöllä, termostaatti on palautettu.

### 8. KÄYNNISTYS

Kun laite käynnistetään ensimmäistä kertaa, kaikki parametrit ovat oletusasetuksissa, ja termostaatti aloittaa kysymällä, mitä anturitilaa tulisi käyttää.

### 9. SÄÄTÖPERIAATTEET

Termostaatti käyttää sisäisen anturin ja/tai ulkoisten johdollisten antureiden lukemia säädelläkseen lämpötilaa. Termostaatti säätää lämpötilaa hystereesin tai PWM avulla asetetun tavoitelämpötilan perusteella.

Valitaksesi joko "HYST" tai "PWM" voit etsiä valikosta kohdan "REG" tai käyttää parametria 13 "Säätötila" ("*Regulation mode*").

### 9.1 Hystereesi

Hystereesi kytkee kuorman päälle ja pois asetetun hystereesiarvon perusteella verrattuna tavoitelämpötilaan. Voit muuttaa termostaatin hystereesiarvoa. Voit valita hystereesiarvon väliltä 0,3°C ja 3,0°C käyttämällä parametria 14 "Lämpötilansäädön hystereesi" (*"Temperature control hysteresis"*). Oletusarvo on 0,5°C. Vesisääteistä lämmitystä käytettäessä suosittelemme hystereesiksi 1,0°C.

Voit myös muuttaa hystereesiä menemällä paikallisasetusten valikkoon ja pitämällä keskimmäistä painiketta painettuna 2 sekunnin ajan, kun näytöllä näkyy "REG". Tässä voit valita arvoja 0,3 ja 3,0 väliltä.

#### 9.2 Pulssinleveysmodulaatio (PWM)

Kun PWM-säätö on käytössä, termostaatti säätelee toimintaa käyttämällä jaksollista työsykliä. Termostaatti kytkeytyy päälle ja pois prosentuaalisin aikavälein syklin aikana. Releen päälläoloaika perustuu siihen, kuinka kaukana mitattu lämpötila on tavoitelämpötilasta.

### **10. PAIKALLISASETUSTEN VALIKKO**

Päästäksesi asetusvalikkoon, pidä keskimmäistä painiketta painettuna 5 sekunnin ajan. Näytöllä näkyy "OFF". Olet nyt asetusvalikossa. Kun olet asetusvalikossa, näytön oikeassa alakulmassa näkyy "SET". Voit nyt selata ylös ja alas vasemmalla ja oikealla painikkeella. Joissakin vaihtoehdoissa on alavalikot. Voit navigoida alavalikoissa painamalla keskimmäistä painiketta kerran päästäksesi valikkoon tai poistuaksesi siitä. Etsi haluamasi arvo painamalla vasenta ja oikeaa painiketta ja vahvista valinta pitämällä keskimmäistä painiketta painettuna 2 sekunnin ajan. Näytölle ilmestyy "STOR", mikä tarkoittaa, että asetukset on tallennettu.

## **11. NÄYTÖN VALIKKORAKENNE**

Katso kaaviokuva tämän oppaan lopusta.

# **12. NÄYTÖLLÄ NÄKYVÄ LÄMPÖTILA**

Oletuksena näytöllä näkyvä lämpötila valmiustilassa on tavoitelämpötila. Tätä voidaan muuttaa käyttämällä parametria 15: "Lämpötilan näyttö" (*"Temperature display"*). Muutoksen voi tehdä myös paikallisasetusten valikosta pitämällä keskimmäistä painiketta painettuna 2 sekunnin ajan, kun näytöllä näkyy "MODE". Voit valita "SETT" (tavoitelämpötila) ja "RELT" (reaaliaikainen lämpötila) välillä.

## **13. VALMIUSTILA JA PÄÄNÄYTTÖ**

Kun termostaattia ei käytetä hetkeen, se siirtyy automaattisesti valmiustilanäyttöön. Oletuksena valmiustilanäytössä näkyy tavoitelämpötila.

Painamalla mitä tahansa painiketta kerran, näet mitatun lämpötilan. Painamalla vasenta tai oikeaa painiketta useita kertoja voit muuttaa tavoitelämpötilaa.

### 14. KWH-ARVO VALIKOSSA

Laite tukee tehonmittausta, mikä antaa tietoa lämmityksen energiankulutuksesta. Laitteen kokonaiskulutus voidaan nähdä järjestelmässä valitsemalla "kWh"-valikkokohta. Kokonaiskulutustiedot voidaan nollata pitämällä keskimmäistä painiketta painettuna kWh-valikossa.

### **15. KUORMAN KOKO**

"Kuorma" (*Load*) -valikossa tai parametrissa 26 "Kuorman koko" (*Size of load*) kuormitusarvo voidaan asettaa manuaalisesti, jos kuorma ei ole suoraan kytkettynä termostaattiin. Kuorman kokoa voidaan säätää 100 W:n välein aina 9900 W:iin asti.

### **16. ANTURIN VALINTA**

Termostaatissa on useita antureita ja anturitiloja. Tämä mahdollistaa termostaatin oikeanlaisen konfiguroinnin useimmissa asennuksissa. Anturit ja tilat voidaan valita joko paikallisasetusten valikosta tai parametrin 2 kautta: "Anturitila" ("Sensor mode").

Saatavilla olevat anturitilat:

| F    | Lattia-anturi                        |
|------|--------------------------------------|
| А    | Sisäinen huoneanturi                 |
| AF   | Sisäinen huoneanturi + lattia-anturi |
| A2   | Ulkoinen huoneanturi                 |
| A2F  | Ulkoinen huoneanturi + lattia-anturi |
| PWER | Tehonsäätötila (ei käytetä anturia)  |
|      |                                      |

**Huom!** Joissakin lattiatyypeissä vaaditaan lattia-anturin liittäminen, jotta lattian lämpötila voidaan rajoittaa enintään 27°C (tarkista lattianvalmistajan ohjeet). Kun termostaattia käytetään tiloissa (AF tai A2F), lattiarajoitin FHI on automaattisesti asetettu 27°C. Käytettäessä muita anturityyppejä (A, F tai A2), minimiraja on 5°C ja maksimi 40°C.

### **17. ANTURIARVON VALITSEMINEN**

Termostaatti mahdollistaa useiden erilaisten NTC-anturin resistanssiarvojen valinnan, ja ne voidaan valita joko paikallisasetusten valikosta tai parametrilla 3: "Anturiarvo" ("Sensor value"). Tuetut anturiarvot ovat seuraavat: 6,8, 10, 12, 15, 22, 33, 47 tai 100KΩ. Tehdasasetuksena oleva arvo on  $10k\Omega$ . Kun liität sekä lattiaanturin että ulkoisen anturin, varmista, että käytät antureita, joissa on sama Ohm-arvo.

### **18. KALIBROINTI**

Jos lämpötila-anturin lukema ei ole oikein, voit tehdä pieniä muutoksia lämpötilalukemaan. Lämpötilalukemia voidaan kalibroida  $\pm$ 6°C käyttämällä parametreja 10, 11 ja 12. Kalibrointi voidaan myös suorittaa valikosta CAR, CAE ja CAF -valintojen avulla. Säädetty arvo näkyy sovelluksessa, mikä osoittaa, mitä termostaatti käyttää säätämiseen.

| ANTURITYYPPI    | VALIKKORAKENTEESSA | PARAMETRI |
|-----------------|--------------------|-----------|
| Sisäinen anturi | CAR                | 10        |
| Ulkoinen anturi | CAE                | 11        |
| Lattia-anturi   | CAF                | 12        |

### **19. KIRKKAUS**

Käyttämällä valikkovalintoja "BR1" ja "BR2" voit muuttaa näytön kirkkautta aktiivisessa ja valmiustilassa. "BR1" ja "BR2" sisältyvät myös laitteeseen parametrina 16 "Aktiivisen näytön kirkkaus" ("Active display brightness") ja parametrina 17 "Valmiustilan näytön kirkkaus" ("Standby display brightness").

### 20.NÄYTTÖ PÄÄLLÄ/POIS (DON/DOFF)

Termostaatissa on näyttö päällä/pois -toiminto, joka päättää, pitäisikö näytön sammua kokonaan valmiustilassa. Tämän toiminnon käyttöönottoon/poistamiseen pidä vasenta ja keskimmäistä painiketta painettuna 10 sekunnin ajan. Näyttöön tulee "DOFF", kun toiminto on aktivoitu, ja "DON", kun toiminto on poistettu käytöstä. Kun mitä tahansa painiketta käytetään, näyttö syttyy.

### **21. NÄYTÖN KUVAKKEET**

| KUVAKE   | KUVAUS                                                                                             |
|----------|----------------------------------------------------------------------------------------------------|
| <u> </u> | Tämä kuvake näkyy, kun laite on lämmitys- tai säästötilassa<br>ja se on parhaillaan lämmittämässä. |
| *        | Tämä kuvake näkyy, kun rele on päällä ja laite on jääh-<br>dytystilassa.                           |
| ((t·     | Tämä kuvake näyttää nykyisen signaalin vahvuuden Wi-Fi-<br>yhteydessä.                             |

### 22. LAPSILUKKO

Lapsilukko on toiminto, joka estää näytön painikkeiden käytön paikallisesti. Kun yrität käyttää painikkeita toiminnon ollessa käytössä, näytöllä näkyy "LOCK". Toiminnon käyttöönottoon tai poistamiseen pidä vasenta ja oikeaa painiketta painettuna 10 sekunnin ajan. Toiminnon käyttöönotto näyttää näytöllä "LOCK", kun taas toiminnon poistaminen näyttää "OPEN".

### 23. AVOIMEN IKKUNAN TUNNISTUS (OWD)

Avoimen ikkunan tunnistus (OWD) on toiminto, joka alentaa termostaatin tavoitelämpötilaa havaitessaan avoimen ikkunan. Tämä tapahtuu, kun lämpötila-anturi rekisteröi nopean lämpötilan laskun.

Kun OWD on aktiivinen, tavoitelämpötila alennetaan 5°C en energian säästämiseksi. OWD peruutetaan automaattisesti,

jos se on ollut aktiivinen yli 1 tunnin tai jos lämpötila nousee 3°C. OWD voidaan myös peruuttaa manuaalisesti lisäämällä tai vähentämällä tavoitelämpötilaa vasemmalla ja oikealla painikkeella.

Oletuksena OWD ei ole käytössä. Ominaisuuden voi ottaa käyttöön valitsemalla "OWD" valikosta. Valitse vaihtoehdot "OFF" tai "ON". Sen voi myös ottaa käyttöön asettamalla parametri 25 "Avoimen ikkunan tunnistus" arvoksi 1.

#### 24.VIRHEKOODIT

- Err Lisäys epäonnistui (Adding fail) Katso luku "Lisää/Poista".
- Err1 Sisäinen virhe (Internal error) Todennäköisesti viallinen laite. Ota yhteyttä tukeen.
- Err2 Radiovirhe (*Radio error*) Todennäköisesti viallinen laite. Ota yhteyttä tukeen.
- Err3 Sisäinen virhe (Internal error) Todennäköisesti viallinen laite. Ota yhteyttä tukeen.
- Err4 Lattia-anturin virhe (Floor sensor error) Olet valinnut F-, AF- tai A2F-anturityypin ilman, että lattia-anturi on kytketty, tai anturi voi olla vaurioitunut.
- Err5 Ulkoisen anturin virhe (*External sensor error*) Olet valinnut A2- tai A2F-anturityypin ilman, että ulkoinen anturi on kytketty, tai anturi voi olla vaurioitunut.
- Errő Ylikuumeneminen (Overheating) Ota yhteyttä sähköasentajaasi.
- Err7 Ylikuormitus (Overload) Ota yhteyttä sähköasentajaasi.

#### **25. TURVAOMINAISUUDET**

Laitteessa on turvaominaisuuksia, jotka takaavat turvallisen käytön ja varoittavat käyttäjää mahdollisista vioista tai odottamattomasta käyttäytymisestä. Laitteessa on ylikuumenemisen ja ylikuormituksen toiminto. Jos termostaatti rekisteröi ylikuumenemis- tai ylikuormitustapauksen, termostaatin virta katkaistaan, ja näytölle ilmestyy virheilmoitus.

#### 25.1 Ylikuumeneminen

Laitteessa on sisäiset lämpötila-anturit, jotka havaitsevat ylikuumenemisen. Se varoittaa käyttäjää ja katkaisee releen virran vaurioiden estämiseksi. Kun ylikuumeneminen havaitaan, laite tekee seuraavat toimenpiteet:

- Katkaisee releen virran.
- Näyttää näytöllä Err6.
- Lähettää ilmoituksen "MyHeatit"-sovellukseen.

### 25.2 Ylikuormitus

Laitteessa on 16A ylikuormitussuojaus. Ylikuormitus aktivoituu, jos virrankulutus ylittää 16A.

Kun ylikuormitus havaitaan, laite tekee seuraavat toimenpiteet:

- Katkaisee releen virran.
- Näyttää näytöllä Err7.
- Lähettää ilmoituksen "MyHeatit"-sovellukseen.

#### 25.3 Anturivirhe

Laite pystyy havaitsemaan, kun anturia ei ole kytketty tai kun anturi on rikki tai muuten viallinen, mikä aiheuttaa avoimen piirin. Kun laite havaitsee anturivirheen, se:

- Katkaisee releen virran.
- Näyttää näytöllä virheilmoituksen, joka muuttuu sen mukaan, mikä anturi ei ole kytketty tai on viallinen.

Poistaaksesi "Anturi ei ole kytketty" (*Sensor not connected*) -virheen, laite on irrotettava verkosta, ja johdotus sekä anturit on tarkistettava. Kun vika on korjattu, verkko voidaan kytkeä takaisin, ja laite toimii normaalisti jälleen.

### **26.YHDISTYKSET (ODOTTAA)**

Laitteet vuorovaikuttavat toistensa kanssa. Näiden laitteiden välistä suhdetta kutsutaan yhdistykseksi. Jotta hallitseva laite voi ohjata alisteista laitetta, sen on ylläpidettävä luetteloa laitteista, jotka vastaanottavat ohjauskomentoja. Nämä luettelot tunnetaan nimellä "Yhdistykset" (Associations). Ne liittyvät aina tiettyyn laukaisevaan tapahtumaan (esim. releen tilan muutos). Mikäli tapahtuma laukaistaan, kaikki kyseiseen yhdistykseen tallennetut laitteet vastaanottavat komennon suorittaa toiminto.

#### 26.1 Yhdistysten asettaminen ja poistaminen

"Laitteet" -sivulla valitse laite, jolla haluat ohjata toista laitetta. Napsauta "Yhdistykset" (Associations), valitse haluttu toiminto (esim. releen tila, tavoitelämpötila). Valitse sitten laitteet, joita hallitseva laite ohjaa, ja napsauta "Tallenna" (Save).

### 27. MÄÄRITYSPAREMETRIT

Heatit-tuotteiden on tarkoitus toimia heti käyttöönottamisen jälkeen. Joitakin laitemäärityksiä voidaan kuitenkin muuttaa toiminnallisuuden parantamiseksi käyttäjän tarpeiden mukaan tai lisäominaisuuksien avaamiseksi.

| PARAMETRI NO# | PARAMETRIN<br>NIMI                                                                           | LYHYT KUVAUS<br>/ HUOMAUTUS                                                                                                    | MIN | МАХ | OLETUS | ARVON KUVAUS                                                                  |
|---------------|----------------------------------------------------------------------------------------------|----------------------------------------------------------------------------------------------------|-----|-----|--------|-------------------------------------------------------------------------------|
| 1             | Poista<br>painikkeet<br>käytöstä                                                             | Poista painikkeet käytöstä,<br>tämä on otettava käyttöön<br>parametrin kautta tai<br>palautettava paikallisesti<br>pitämällä keskimmäistä ja<br>oikeaa painiketta painettuna 30<br>sekunnin ajan, kunnes näytölle<br>ilmestyy 'UNLK'. | 0   |     | . 0    | Otetaan käyttöön, laitteen<br>etupaneelin painikkeet<br>toimivat. (Oletus)    |
|               | Disable<br>buttons                                                                           |                                                                                                    |     | 1   |        | Poistettu käytöstä, laitteen<br>etupaneelin painikkeet ovat<br>pois käytöstä. |
|               |                                                                                              |                                                                                                    |     | 0   |        | F, Lattia-anturi                                                              |
|               | Anturitila                                                                                   |                                                                                                    |     | 1   |        | A, Sisäinen anturi (Oletus)                                                   |
| 2             | (OPER)                                                                                       | Valitse, mitä antureita                                                                                                    |     | 2   | 1      | AF, Sisäinen anturi lattia-an-<br>turirajoituksilla                           |
|               | Sensor sää<br>mode                                                                           | säätämiseen.                                                                                                    | 3   |     | -      | A2, Ulkoinen anturi                                                           |
|               |                                                                                              |                                                                                                    |     | 4   |        | A2F, Ulkoinen anturi<br>lattia-anturirajoituksilla                            |
|               |                                                                                              |                                                                                                    |     | 5   |        | PWER, Tehonsäätötila                                                          |
|               |                                                                                              | Valitse kytketyn NTC-anturin<br>resistanssiarvo.                                                                                                    |     | 0   |        | 10KΩ (Oletus)                                                                 |
|               |                                                                                              |                                                                                                    | 1   |     | 0      | 12ΚΩ                                                                          |
|               | Anturiarvo                                                                                   |                                                                                                    | 2   |     |        | 15ΚΩ                                                                          |
| z             | (SEN)<br>Sensor<br>value                                                                     |                                                                                                    | 3   |     |        | 22ΚΩ                                                                          |
| '             |                                                                                              |                                                                                                    | 4   |     |        | 33KΩ                                                                          |
|               |                                                                                              |                                                                                                    | 5   |     |        | 47ΚΩ                                                                          |
|               |                                                                                              |                                                                                                    | 6   |     |        | 6.8KΩ                                                                         |
|               |                                                                                              |                                                                                                    |     | 7   |        | 100ΚΩ                                                                         |
| 4             | Sisäisen<br>anturin<br>min-<br>imilämpöti-<br>laraja<br>Internal<br>sensor min<br>temo limit | Päättää alhaisimman<br>lämpötilan, joka termostaatilla<br>on sallittu käytettäessä an-<br>tunitilaa A.                                                                                                    | 50  | 400 | 50     | 5°C - 40°C<br>(Oletus on 5°C)                                                 |

| PARAMETRI NO# | PARAMETRIN<br>NIMI                                                                                    | LYHYT KUVAUS<br>/ HUOMAUTUS                                                                                         | MIN | MAX | OLETUS | ARVON KUVAUS                                                         |
|---------------|----------------------------------------------------------------------------------------------------|----------------------------------------------------------------------------------------------------|-----|-----|--------|----------------------------------------------------------------------|
| 5             | Lattia-an-<br>turin min-<br>imilāmpöti-<br>laraja<br>Floor<br>sensor min<br>temp limit                | Päättää alhaisimman lämpö-<br>tilan, joka termostaatilla on<br>sallittu käytettäessä anturitiloja<br>AF, F tai A2F. | 50  | 400 | 50     | 5°C - 40°C<br>(Oletus on 5°C)                                        |
| 6             | Ulkosen<br>anturin<br>min-<br>imilāmpōti-<br>laraja<br>External<br>sensor min<br>temp limit           | Päättää alhaisimman lämpö-<br>tilan, joka termostaatilla on<br>sallittu käytettäessä antunitiloja<br>A2 tai A2F.    | 50  | 400 | 50     | 5°C - 40°C<br>(Oletus on 5°C)                                        |
| 7             | Sisäisen<br>anturin<br>mak-<br>similämpö-<br>tilaraja<br>Internal<br>sensor max<br>temp limit         | Päättää korkein lämpötila,<br>joka termostaatilla on sallittu<br>käytettäessä anturitilaa A.                        | 50  | 400 | 400    | 5°C - 40°C<br>(Oletus on 5°C)                                        |
| 8             | Lattia-an-<br>turin mak-<br>similämpö-<br>tilaraja<br>Floor<br>sensor max<br>temp limit               | Päättää korkein lämpötila,<br>joka termostaatilla on sallittu<br>käytettäessä anturitiloja AF,<br>F tai A2F.        | 50  | 400 | 400    | 5°C - 40°C<br>(Oletus on 5°C)                                        |
| 9             | Ulkosen<br>anturin<br>mak-<br>similämpö-<br>tilaraja<br>External<br>sensor max<br>tamp limit          | Päättää korkein lämpötila, joka<br>termostaatilla on saliittu käytet-<br>täessä anturitiloja A2 tai A2F.            | 50  | 400 | 400    | 5°C - 40°C<br>(Oletus on 5°C)                                        |
| 10            | Sisäisen<br>anturin<br>kalibrointi<br>(CAR)<br>Internal<br>sensor<br>calibration                      | Kalibroi anturi manuaalisesti<br>A <u>±</u> 6 °C.                                                                   | -60 | 60  | 0      | -6,0°C - 6,0°C<br>Kalibroi anturi <u>+</u> 6 °C.<br>(Oletus on 0 °C) |
| 11            | Lattia-an-<br>turin<br>kalibrointi<br>(CAF)<br>Floor<br>sensor<br>calibration                         | Kalibroi anturi manuaalisesti<br>F ±6 °C.                                                                           | -60 | 60  | 0      | -6.0°C - 6.0°C<br>Kalibroi anturi ±6°C.<br>(Oletus on 0°C)           |
| 12            | Ulkoisen<br>anturin<br>kalibrointi<br>(CAE)<br>External<br>sensor<br>calibration                      | Kalibroi anturi manuaalisesti<br>A2 <u>±</u> 6 °C.                                                                  | -60 | 60  | 0      | -6,0°C - 6,0°C<br>Kalibroi anturi <u>∔</u> 6°C.<br>(Oletus on 0°C)   |
| 13            | Säätötila<br>(REG)<br>Regulation<br>mode                                                              | Valitse säätötilojen välillä PWM<br>ja Hystereesi.                                                                  | 0   | 1   | 0      | Hystereesi<br>PWM-säätö                                              |
| 14            | Lāmpōti-<br>lansāätö<br>hystereesi<br>(HYST)<br><i>Tempera-<br/>ture control</i><br><i>hysteresis</i> | Valitse hystereesi, jota<br>käytetään, kun säätötila on<br>asetettu HYST.                                           | 3   | 30  | 5      | 0,3°C - 3,0°C.<br>Oletus on 5 (0,5°C).                               |
| 15            | Lāmpōtilan<br>nāyttö<br>Tempera-                                                                      | Valitse, mitä näytetään<br>valmiustilassa.                                                                          | 0   | 1   | 0      | Nāytā tavoitelāmpötila.<br>(Oletus)<br>Nāytā mitattu lāmpötila       |
| 16            | ture display<br>Aktiivisen<br>näytön<br>kirkkaus<br>(BR1)<br>Active<br>display<br>brightness          | Māāritā nāytōn kirkkaus<br>aktīivīsessa tīlassa.                                                                    | 1   | 10  | 10     | 10-100 %<br>(Oletus 100 %)                                           |

| PARAMETRI NO# | PARAMETRIN<br>NIMI                                                                                  | LYHYT KUVAUS<br>/ HUOMAUTUS                                                                         | NIM | MAX   | OLETUS | ARVON KUVAUS                                                                                                    |
|---------------|----------------------------------------------------------------------------------------------------|----------------------------------------------------------------------------------------------------|-----|-------|--------|----------------------------------------------------------------------------------------------------|
| 17            | Valmiustilan<br>näytön<br>kirkkaus<br>(BR2<br><i>Standby</i><br><i>display</i><br><i>brightness</i> | Määritä näytön kirkkaus<br>valmiustilassa.                                                          | 1   | 10    | 5      | 10–100 %<br>(Oletus 50 %)                                                                                                    |
|               | Toimenpide<br>virheen                                                                               | Päättää, miten laite reagoi, kun                                                                    | 0   |       |        | 0, laite sammuu ja näyttää<br>virheen näytöllä. (Oletus)                                                                         |
| 18            | jälkeen<br>Action after<br>error                                                                    | ylikuormitus- / ylikuumenemi-<br>sominaisuudet ovat katkaisseet<br>releen virran.                   | 10  | 65535 | 0      | 10–65535 sekuntia, laite<br>yrittää käynnistyä uudelleen<br>virheen jälkeen määritellyn<br>viiveen perusteella                   |
| 19            | Lämmityk-<br>sen tav-<br>oitelämpö-<br>tila<br><i>Heating</i>                                       | Aseta tavoitelämpötila<br>lämmitystilassa.                                                          | 50  | 400   | 210    | 5°C - 40°C.<br>21°C (Oletus)                                                                                                    |
| 20            | setpoint<br>Jäähdytyk-<br>sen tav-<br>oitelämpö-<br>tila<br>Cooling                                 | Aseta tavoitelämpötila<br>jäähdytystilassa.                                                         | 50  | 400   | 180    | 5°C - 40°C.<br>18°C (Oletus)                                                                                                    |
| 21            | ECO-tav-<br>oitelämpö-<br>tila<br>ECO<br>setpoint                                                   | Aseta tavoitelâmpõtila<br>ECO-tilassa.                                                              | 50  | 400   | 180    | 5°C - 40°C.<br>18°C (Oletus)                                                                                                    |
| 22            | Tehonsää-<br>timen<br>aktiivinen<br>aika<br>Power<br>regulator<br>active time                       | Aseta % ajasta, jolloin releen<br>tulisi olla aktiivinen PWER-tilas-<br>sa. (30 minuutin työsykli). | 1   | 10    | 2      | 1 - 10<br>10-100 %.<br>20 % (Oletus)                                                                                             |
| 23            | Termosta-<br>atin tilan<br>päivitysin-                                                              |                                                                                                    | 0   |       |        | Lähetetään vain<br>muutettaessa.                                                                                                 |
|               | tervalli<br>Thermostat<br>state<br>update<br>interval                                               | Aseta aikaväli, kuinka usein<br>liitetyt laitteet päivittävät<br>tietonsa.                          | 30  | 65535 | 43200  | 30–65535 sekuntia.<br>43200 sekuntia + kun<br>muutetaan. (Oletus)                                                                |
| 24            | Käyttötila<br>(MODE)                                                                                | Aseta termostaatin tila.                                                                            |     | 0     |        | OFF<br>Termostaatti ei toimi.<br>Lämmitystila (Oletus)                                                                           |
|               | Operating<br>Mode                                                                                   |                                                                                                    |     | 2     |        | Jäähdytystila<br>ECO-tila                                                                                                    |
| 25            | Avoimen<br>ikkunan<br>tunnistus                                                                     | Valitse, otetaanko avoimen                                                                          |     | 0 0   |        | Avoimen ikkunan tunnistus<br>poistettu käytöstä. (Oletus)                                                                        |
|               | Open<br>window<br>detection                                                                         | ikkunan tunnistus käyttöön vai<br>poistetaanko se käytöstä.                                         |     |       |        | Avoimen ikkunan tunnistus<br>käytössä.                                                                                           |
|               | Kuorman                                                                                             | Mahdollistaa käyttäjän päättää                                                                      |     | 0     |        | Käyttää tehonmittausarvoja.<br>(Oletus)                                                                                          |
| 26            | koko<br>Size of load                                                                                | kytketyn kuorman energianku-<br>lutuksesta 100 W<br>Välein.                                         |     | 99    |        | 1-99 = 100-9900 Wattia<br>Mahdollistaa käyttäjän<br>asettaa kuorman koon,<br>jota käytetään, kun se on<br>kytketty kontaktoriin. |

#### 28.INDIKAATTORI

Laitteessa on indikaattori, joka vilkuttaa näyttöä. Tätä voidaan käyttää laitteen tunnistamiseen käyttöönoton aikana ja sen liittämiseen oikeaan huoneeseen "MyHeatit"-sovelluksessa.

### **29. TERMOSTAATIN MITAT**

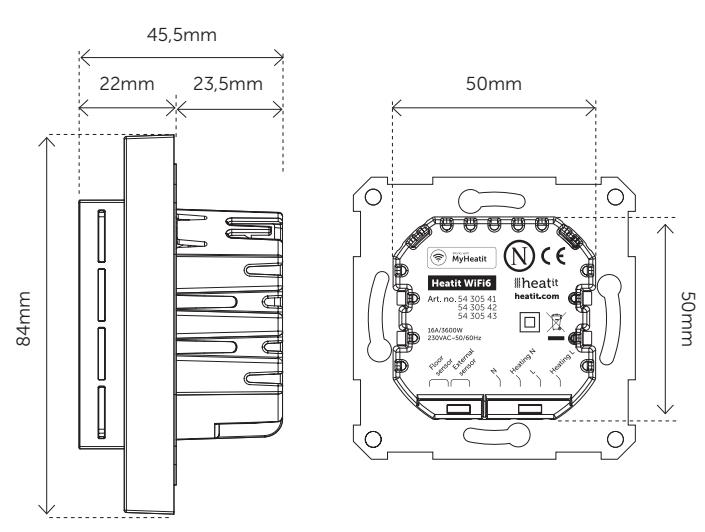

#### **30.TERMOSTAATIN OHJAIMET**

| KUVAKE | KUVAUS                                    |
|--------|-------------------------------------------|
| —      | Edellinen.<br>Vähennä tavoitelämpötilaa.  |
|        | Valikon vahvistus.<br>Valikon aktivointi. |
| +      | Seuraava.<br>Lisää tavoitelämpötilaa.     |
|        |                                           |

### **31. KAAVIO - NÄYTÖN VALIKKORAKENNE**

Pidä keskimmäistä painiketta painettuna 5 sekunnin ajan päästäksesi valikkoon.

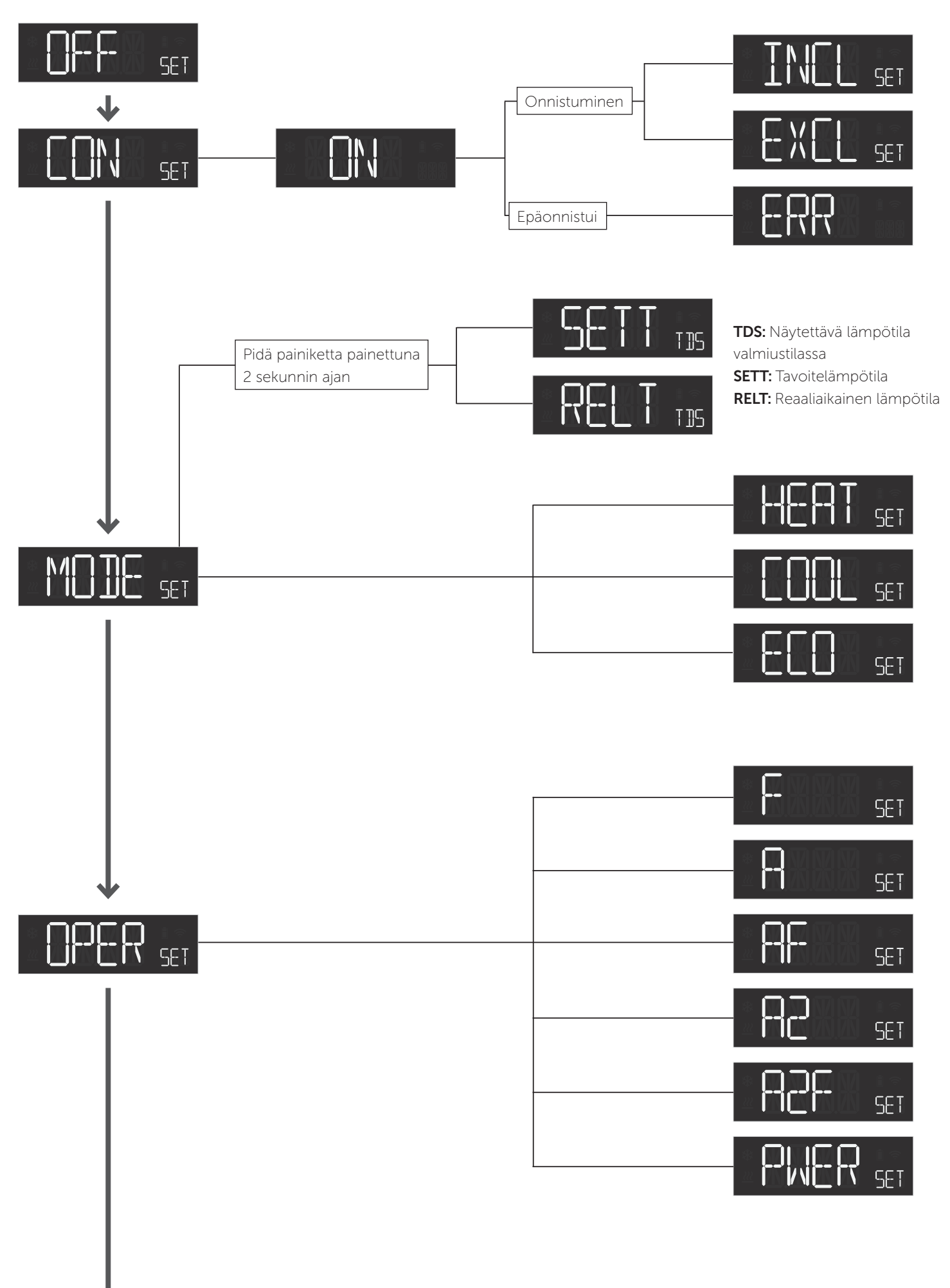

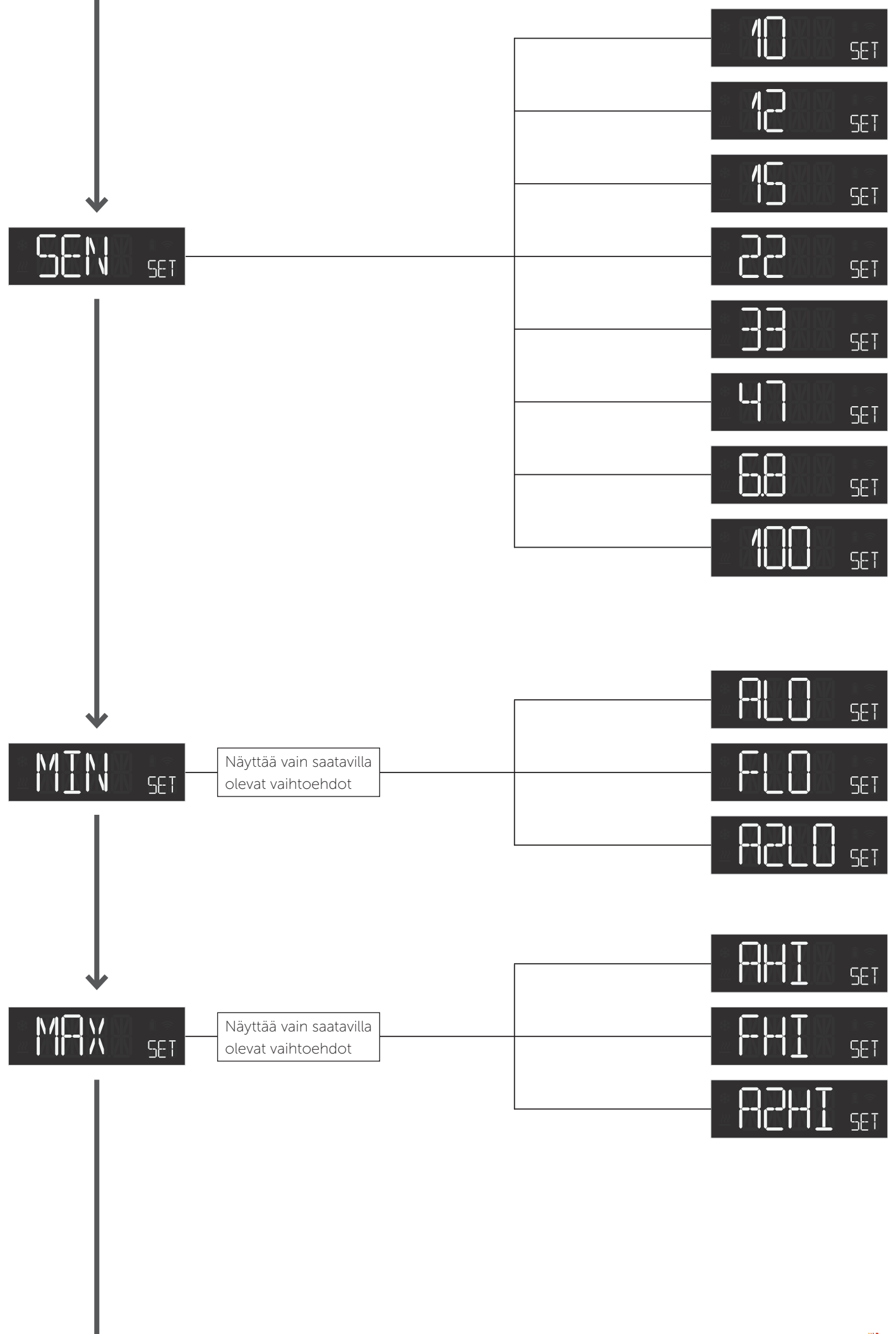

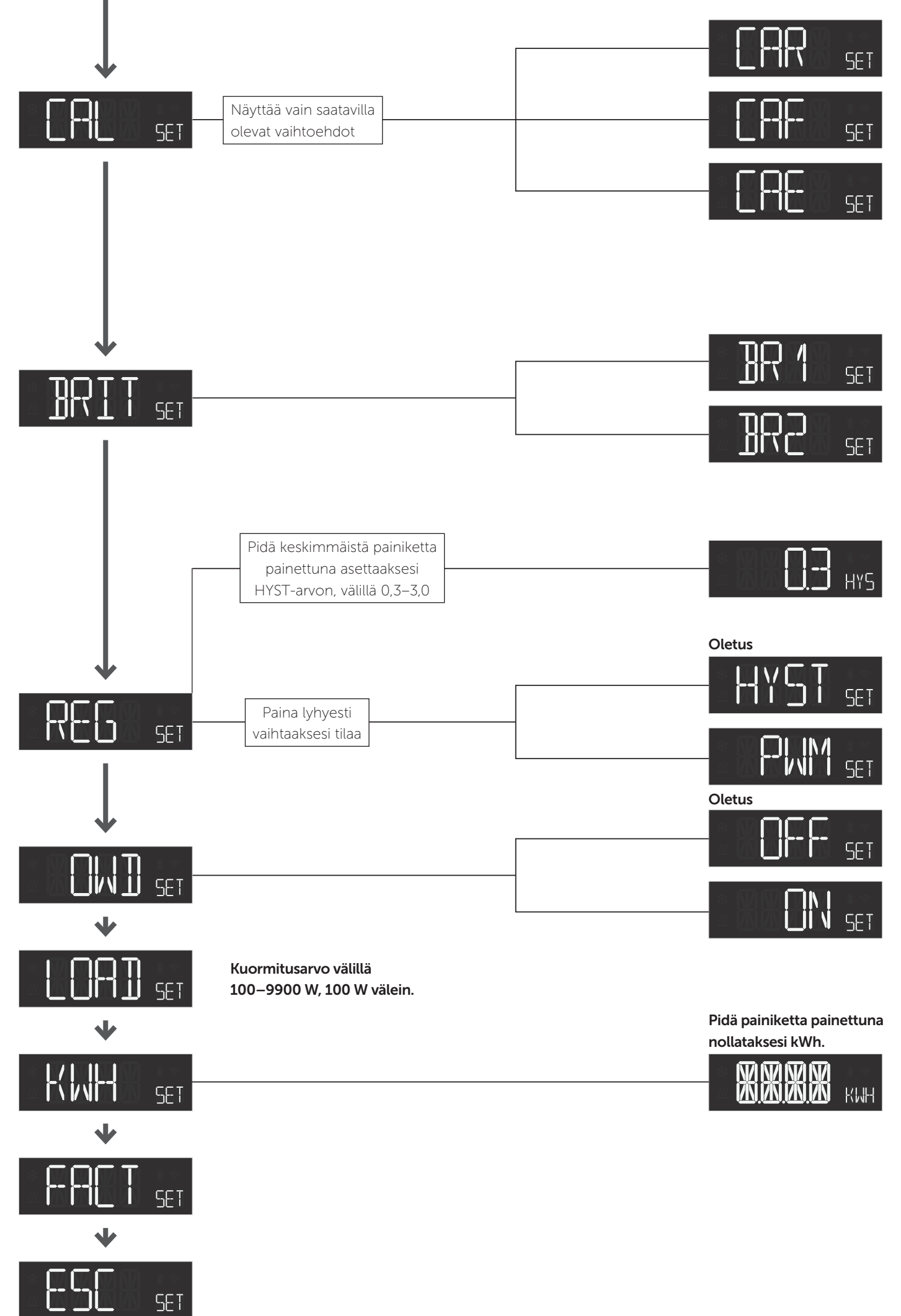

#### 31.1 Error messages in display

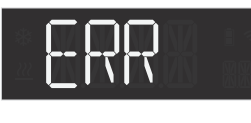

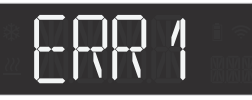

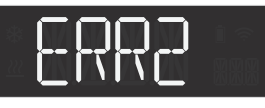

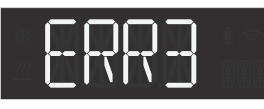

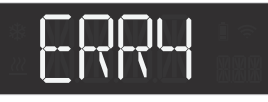

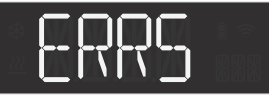

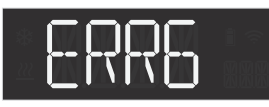

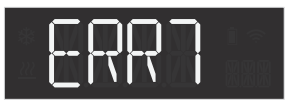

## 31.2 Yleiset näyttöviestit

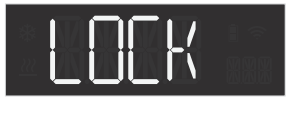

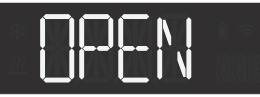

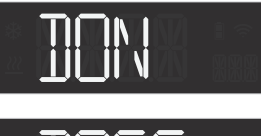

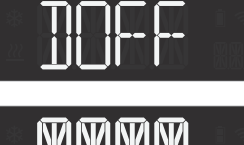

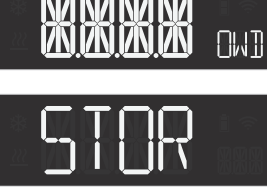

Lisäys epäonnistui

## Sisäinen virhe:

MCU ja ESP-piirin välinen kommunikointi epäonnistui

Wi-Fi-virhe

Sisäisen anturin virhe

Lattia-anturin virhe

Ulkoisen anturin virhe

Ylikuumeneminen

**Ylikuormitus** 

Lapsilukko aktivoitu

Lapsilukko poistettu käytöstä

Taustavalo päällä laitteen ollessa valmiustilassa

Taustavalo pois päältä laitteen ollessa valmiustilassa

Avoin ikkuna havaittu

### Asetukset tallennettu

Älä hävitä sähkölaitteita laiittelemattomana vhdyskuntaiätteenä, vaan käytä erillisiä keräyslaitoksia. Vältä mahdollisia ympäristölle tai ihmisten terveydelle aiheutuvia haittoja hallitsemattomasta jätteiden hävittämisestä kierrättämällä vastuullisesti ja edistäen materiaalien kestävää uudelleenkäyttöä. Palauta käytetty laitteesi keräysjärjestelmän kautta tai ota yhteyttä jälleenmyyjään, josta tuote on ostettu. He voivat ottaa tuotteen ympäristöystävälliseen kierrätykseen

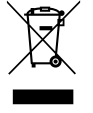

Kehitämme ja suunnittelemme tuotteemme tiukkojen laatuvaatimustemme (ISO 9001) ja mpäristövaatimustemme (ISO 14001) mukaisesti. Kaikki sähköasennukset on suoritettava valtuutetun sähköasentajan toimesta. Tuote on asennettava asennusohjeemme ja kansallisten rakennusmääräysten mukaisesti. Virheellinen asennus, väärinkäyttö tai tuotteen vahingoittaminen ei kuulu takuun piiriin. Päivitetyt asiakirjat ovat saatavilla osoitteessa www.heatit.com ja/tai documents.heatit.com. Heatit Controls AB ei ole vastuussa mistään virheistä tai puutteista tuoteinformaatiossamme. Tuotetiedot voivat muuttua ilman erillistä ilmoitusta.

# **TUOTETIEDOT** Heatit WiFi6

### OMINAISUUDET

- Wi-Fi/BLE-termostaatti Releen tilan kuvake
- Sisäinen huoneanturi
- (johdollinen)
- Lattia-anturi
- Tehonsäädin
- Lämpötilanrajoitin •
- 3 tilaa: Lämmitys -Jäähdytys ja Eco
- Hystereesi/PWM
- Lämpötilan kalibrointi
- Avoimen ikkunan tunnistus
- ZeroX<sup>™</sup>-tunnistus

### **TEKNISET TIEDOT**

Protokolla Nimellisjännite Maksimikuorma Suositus Maksimivirta Tehonkulutus Tehonsäädin Ympäristön lämpötila Lämpötila-alue Säilytyslämpötila Hystereesi Ilmankosteus Yhteensopiva NTC-anturin kanssa arvoilla

NTC-anturin pituus Ruuviliittimet IP-koodi Koko (LxWxH) Hyväksynnät

6,8, 10, 12, 15, 22, 33, 47 tai 100kΩ @ 25 °C Maks. 50 metriä Maks. 2,5 mm<sup>2</sup> 2Nm IP21 84 x 84 x 45,5 mm CE, Nemko

Työskentelytaajuus: 2,4 GHz, Maksimi lähtöteho: 18,10 dBm. Käyttäjän ja tuotteen välinen etäisyys tulee olla vähintään 20 cm. Tämän tuotteen käytölle ei ole rajoituksia EU-maissa.

Heatit Controls AB ilmoittaa täten, että tämä laite on direktiivin 2014/53/EU olennaisten vaatimusten ja muiden asiaankuuluvien säännösten mukainen.

HUOLTO Laite on huoltovapaa. Vain sisäkäyttöön.

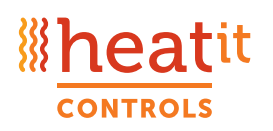

Heatit Controls AB · Läkarvägen 4, 454 31 BRASTAD, SWEDEN Puhelin: +47 61 18 77 77 • post@heatit.com • heatit.com

- - Säädettävä näytön kirkkaus
- Ulkoinen huoneanturi Yksinapainen kytkin
  - Lukitustila/lapsilukko
  - Google Home, Amazon Alexa ja avoin API (odottaa)
  - Viikkoaikataulu sovelluksessa
  - Profiilit: Koti Poissa Yö loma
  - Aktiivinen tehomittaus
  - Laiteohjelmiston päivitys (OTA)

Wi-Fi 2,4 GHz / BLE 230VAC 50Hz 3600W 16A (resistiivinen kuorma) Kontaktori kuormille yli 13A 16A <2W Aikajakso 30 min 5°C - 40°C 5°C - 40°C -30°C - 70°C 0,3°C - 3,0°C (oletus 0,5°C) 10% - 85% RH